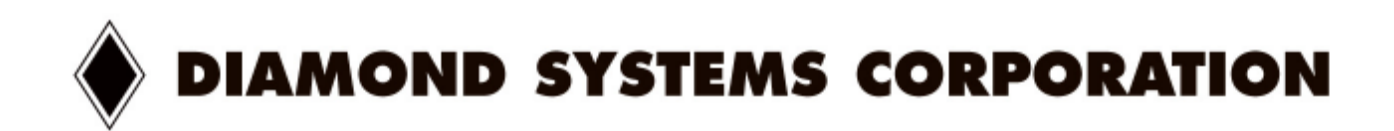

## **Poseidon Errata Sheet for Rev A SBCs**

 Poseidon temperature specifications: Operating Temperature range--when the system is booted at 25°C: -10°C to 85°C
 Restart Temperature range--when the system is thermally soaked and power applied: 0°C to 85°C -- Poseidon 1GHz version 0°C to 65°C -- Poseidon 2GHz version

- The Poseidon CPU board does not power up reliably in <u>ATX bypass mode</u> when the CMOS battery is not present. Workaround: Install the CMOS battery.
- The initial shipments of Poseidon 1.0GHz SBCs have 256MB of RAM. All future Poseidon SBC shipments will have 512MB of RAM.

AD IRQ does not work properly in Windows 2000 or XP. Workaround: Add a "dummy" device that uses the desired IRQ to the system. For example if using data acquisition on IRQ 5, first install a COM port that uses IRQ 5. The base address of the port can be set to a random unused I/O range for the dummy device. After that the DSCUD drivers will interact with the data acquisition on that IRQ.

Step-by-step instructions are on the following pages.

## Instructions on adding a "dummy" device to the system

- The first time you boot the Poseidon to a new Windows image you must follow these steps:
- Add a new device: Click on "Start," "Settings," then "Control Panel." Select "Add/Remove Hardware."

|                  |                                 | 6        |                               |
|------------------|---------------------------------|----------|-------------------------------|
| Á                | Free AOL & Unlimited Internet   |          |                               |
|                  | New Office Document             |          |                               |
|                  | Open Office Document            |          |                               |
|                  | Set Program Access and Defaults |          |                               |
| 1                | Windows Update                  |          |                               |
| Q                | WinZip                          |          |                               |
| 22 <b>(**</b> *) | Programs                        | •        |                               |
| 8 🔿              | Documents                       | •        |                               |
| ۴¢               | Settings                        | <b>G</b> | Control Panel                 |
| 6 9              | Search                          | , 🖻      | Network and Dial-up Connectio |
| 8                | Help                            |          | Taskbar & Start Menu          |
| ğ 📰              | Run                             | 34       |                               |
| 50               | Shut Down                       |          |                               |
| Start            | ) 🖸 🕫 💐 🥭 » 🛛 🥑 🤇               | I 🍳      | 1 🔄 c 🔄 s 🔄 c 🖼 c 🔄 c         |

| File Edit View Favorites                                                                                        | Tools Help              | 1                                                                                                    |
|----------------------------------------------------------------------------------------------------|-------------------------|----------------------------------------------------------------------------------------------------|
| 🗧 Back 🔹 🔿 👻 🗐 🔕 Sear                                                                                           | rch 🔁 Folders 🎯 🛯 📽 🗙 🖉 | י                                                                                                    |
| Address 🗟 Control Panel                                                                                         |                         | 🔹 🤗 Go                                                                                                    |
| 2-4-1                                                                                                    | Name 🔺                  | Comment                                                                                                    |
|                                                                                                    | Contractions            | Customizes accessi                                                                                                    |
| The second second second second second second second second second second second second second second second se | Add/Remove Hardware >   | Installs, removes, a                                                                                                    |
| Control Panel                                                                                                   | Add/Remove Programs     | Installs and remove                                                                                                    |
|                                                                                                    | Administrative Tools    | lls, removes, and troublesh                                                                                                    |
| Windows 2000 Support                                                                                            |                         | Sets the date, time,<br>Customizes your de<br>Fax Properties<br>Customizes the disp<br>Displays and manag<br>Adds, removes, or c<br>Configure the Natio<br>Configure your Inter<br>HW Installation for I<br>Java Plug-in Control<br>Customizes your ke<br>Customizes your ke<br>Connects to other c<br>Configures your tele |

• After selecting "Add/Remove Hardware," a window will pop up. Select "Next," then select "Add/Troubleshoot a device."

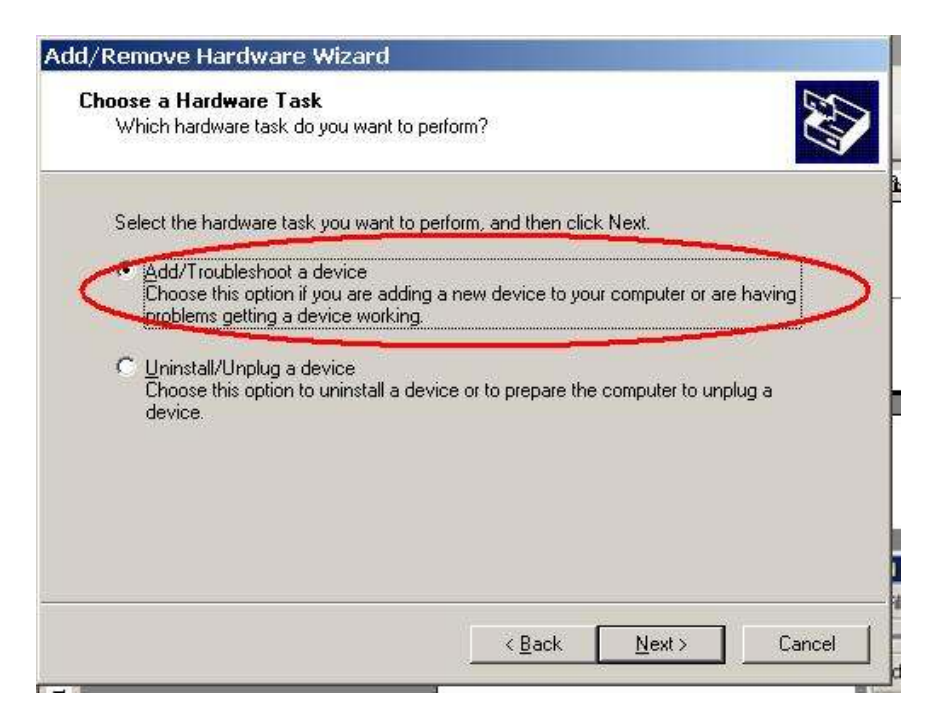

• Select "Next" and wait for the system to complete its search. Then select "Add a new device."

| Which hardware device do you want to tr                                                                                                | oubleshoot?                             |       |
|----------------------------------------------------------------------------------------------------|-----------------------------------------|-------|
| The following hardware is already installed                                                                                            | on your computer. If you are having pro | blems |
| with one of these devices, select the devi                                                                                             | ce, and then click Next.                |       |
| If you are attempting to add a device and device, and then click Next.                                                                 | it is not shown below, select Add a new |       |
| Devices                                                                                                    |                                         |       |
| Add a new device                                                                                                    | $\rightarrow$                           |       |
| The arriver as mos                                                                                                    |                                         |       |
| 😚 Unknown                                                                                                    |                                         |       |
| Unknown<br>Communications Port (COM2)                                                                                                  |                                         |       |
| Unknown<br>Communications Port (COM2)<br>Communications Port (COM1)                                                                    |                                         |       |
| Unknown<br>Communications Port (COM2)<br>Communications Port (COM1)<br>ACPI Fixed Feature Button                                       |                                         |       |
| Unknown<br>Communications Port (COM2)<br>Communications Port (COM1)<br>ACPI Fixed Feature Button<br>Intel(r) 82802 Firmware Hub Device |                                         | J     |
| Unknown<br>Communications Port (COM2)<br>Communications Port (COM1)<br>ACPI Fixed Feature Button<br>Intel(r) 82802 Firmware Hub Device |                                         |       |
| Unknown<br>Communications Port (COM2)<br>Communications Port (COM1)<br>ACPI Fixed Feature Button<br>Intel(r) 82802 Firmware Hub Device |                                         |       |

• Select "Next," then select "No, I want to select the hardware from list." Select "Next," then select "Ports [COM & LPT]."

| l <b>ardware Type</b><br>What type of hardware do you want to i | nstall?  | 120             |
|-----------------------------------------------------------------|----------|-----------------|
| Calast the time of bardinary way much to                        | Just-II  | , <mark></mark> |
| Hardware types:                                                 | iristen. |                 |
| NT Apm/Legacy Support                                           |          |                 |
| Vulter devices                                                  |          |                 |
| PCMLIA and Flash memory devices                                 | \$       |                 |
| Ports (COM & LPT)                                               |          |                 |
| Thinkers                                                        |          |                 |
| Science Stress                                                  |          | •               |
|                                                                 |          |                 |
|                                                                 | 70       | 200             |

• Select "Next," then select "Standard port types" in the left window and select "Communications Port" in the right window.

| Select a Device Driver<br>Which driver do you wan             | to install for this device?                                     |
|---------------------------------------------------------------|-----------------------------------------------------------------|
| Select the manufacture                                        | r and model of your hardware device and then click Next. If you |
| ${\mathcal T}$ have a disk that contain                       | ns the driver you want to install, click Have Disk.             |
| anufacturers                                                  | Models                                                          |
| itandard port types]<br>iompaq usm Hadio Card<br>ricsson GC25 | ELP Printer Fort<br>Multiport Communications Port               |
| IIG<br>rans Digital Corporation                               | Printer Port                                                    |
|                                                               | <u>H</u> ave Disk                                               |
|                                                               |                                                                 |

- Select "Next," this will take you to the resource window of the device. Select "Basic configuration 0008," then click on "Input/Output Range" and assign value of "0128-012F" or any free resource.
- Click on "Interrupt Request" and assign value of "05." This step is **CRITICAL!** An "Interrupt Request" a value of "05" must be assigned. The Data Acquisition Jumper on the Poseidon must also be set to IRQ 5.
- If the resource window did not appear, click on the device in the device manager again and assign the resources.

| I/Remove Hardware Wizard                   |                                                                                                    |
|--------------------------------------------|----------------------------------------------------------------------------------------------------|
| Add New Hardware Wizard Properties         | Edit Input/Output Range                                                                                                    |
| Resources                                  | Enter the input/output range you would like to set for this device.                                                                                             |
| Unknown Device                             | You may either enter a specific range and the nearest valid range<br>will be automatically selected, or you may select a range using the<br>up and down arrows. |
| Resource type Setting Input/Output Range   | This resource is assigned to the following child device(s):                                                                                                    |
| Interrupt Hequest ?                        | Value: 0128-012F                                                                                                    |
| Setting based on: Basic configuration 0008 | Conflict information<br>The setting you have chosen does not conflict with any other<br>devices.                                                                |
| Conflicting device list:                   | No devices are conflicting.                                                                                                    |
| No conflicts.                              | OK Cancel                                                                                                    |
| DK Cancel                                  | Add/Remove Hardware Wizard                                                                                                    |

| Add New Hardware Wizard Properties                                                                                                    | ? ×                                      | Edit Interrupt Request                                                                                                    | <u>?</u> ×                                          |
|----------------------------------------------------------------------------------------------------|------------------------------------------|----------------------------------------------------------------------------------------------------|-----------------------------------------------------|
| Resources                                                                                                    | C. C. C. C. C. C. C. C. C. C. C. C. C. C | Enter the interrupt request you would like to set for<br>You may either enter a specific value and the near<br>will be automatically selected, or you may select a<br>up and down arrows. | this device.<br>rest valid value<br>value using the |
| Resource type       Setting         Input/Output Range       0128 - 012F         Interrupt Request       ?         Setting based on:       Basic configuration 0008         Image: Use automatic settings       Change | ×                                        | This resource is assigned to the following child dev<br>Value<br>Conflict information<br>The setting you have chosen does not conflict w<br>devices.<br>No devices are conflicting.       | vice(s):<br>with any other                          |
| Conflicting device list:                                                                                                    |                                          |                                                                                                    |                                                     |
| No conflicts.                                                                                                    | Lancel                                   | OK                                                                                                    | Cancel                                              |

• Click "OK," then "Next" and finally "Finish," completing the addition of the device. If the system asks to perform a reboot, please reboot the system.

## DIAMOND SYSTEMS CORPORATION

© Copyright 2007 Diamond Systems Corporation 1255 Terra Bella Ave. Mountain View, CA 94043 Tel (650) 810-2500 Fax (650) 810-2525 www.diamondsystems.com